## Passwort vergessen

Mitarbeiter, die Ihr Passwort vergessen haben, können dieses selbst durch ein neues ersetzen. Voraussetzung dazu ist, dass eine gültige und einzigartige Mail-Adresse im System gespeichert ist.

• Sobald die Anmeldemaske erscheint, klickt man auf die Schaltfläche "Passwort vergessen?".

|                    | Personalwolke Log          | gin |
|--------------------|----------------------------|-----|
|                    | Version: 4.53.9 f5e682e7   |     |
| Usemame            | User name or email address |     |
| Password           | Password                   |     |
| Angemeldet bleiben |                            |     |
|                    | Anmelden                   |     |
|                    |                            |     |

• In dieser Maske wird die eigene einzigartige und im System hinterlegte Mail-Adresse eingetragen und auf die Schaltfläche Senden geklickt.

| enutzer-Nam               | ne oder Mail-Adresse:                                                                                   |
|---------------------------|----------------------------------------------------------------------------------------------------|
| Benutze                   | er-Name oder Mail-Adresse:                                                                              |
|                           |                                                                                                    |
| Bitte geber<br>Person ein | n Sie den Benutzer-Namen oder die Mail-Adresse der<br>, für die das Passwort zurückgesetzt werden soll! |
|                           |                                                                                                    |
|                           | Senden                                                                                                  |

• Eine Mail wurde vom System verschickt, die einige Minuten später im Posteingang zu finden ist. Die Mail-Adresse, an die die Nachricht gibt, wird aus Sicherheitsgründen nicht angezeigt.

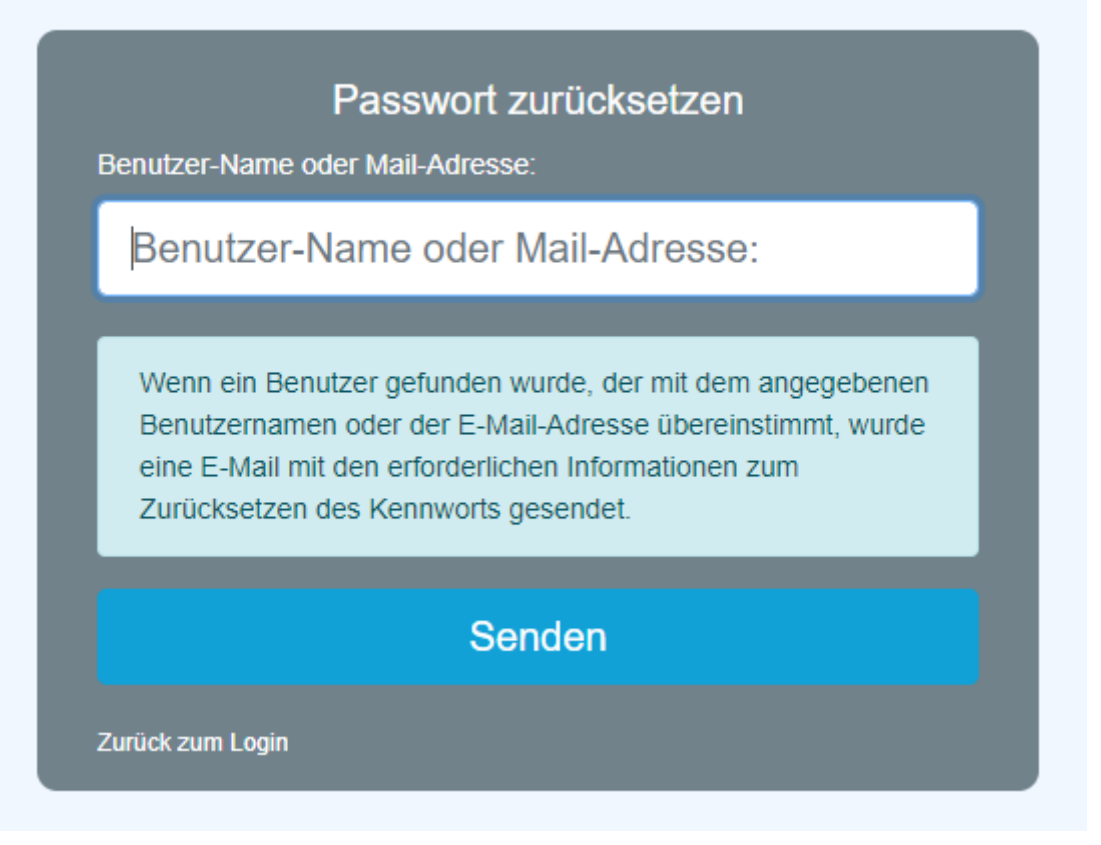

Auf den automatisch generierten Link klicken, um zur Passwort-Änderungsmaske zu gelangen.

| Ihr Passwort wurde zurückgesetzt!<br>no-reply Art                                                                                                    |
|----------------------------------------------------------------------------------------------------|
| Sehr geehrter/e Herr/Frau                                                                                                    |
| Ihr Webdesk Passwort wurde von Ihnen oder jemanden anderen zurückgesetzt, bitte loggen Sie sich ein und ändern Sie Ihr Passwort so schnell wie möglich! |
| Klicken Sie diesen Link um ihr Passwort neu festzulegen: https://personalwolke.at/webdesk3/changepassword?resetId=12ttbvo8c15na24thc65fso81v            |
| Dies ist ein automatisch generiertes Mail aus Ihrem Personalwolke System. Bitte antworten Sie nicht!                                                    |
| mit freundlichen Grüssen<br>personalwolke.at                                                                                                    |

• Nun muss nurmehr in der Passwort-Änderungsmaske das neue Passwort, entsprechend den Passwortrichtlinien, 2 Mal ident eingegeben und auf die Schaltfläche "Passwort jetzt ändern" geklickt werden.

06.10.2023 14:42

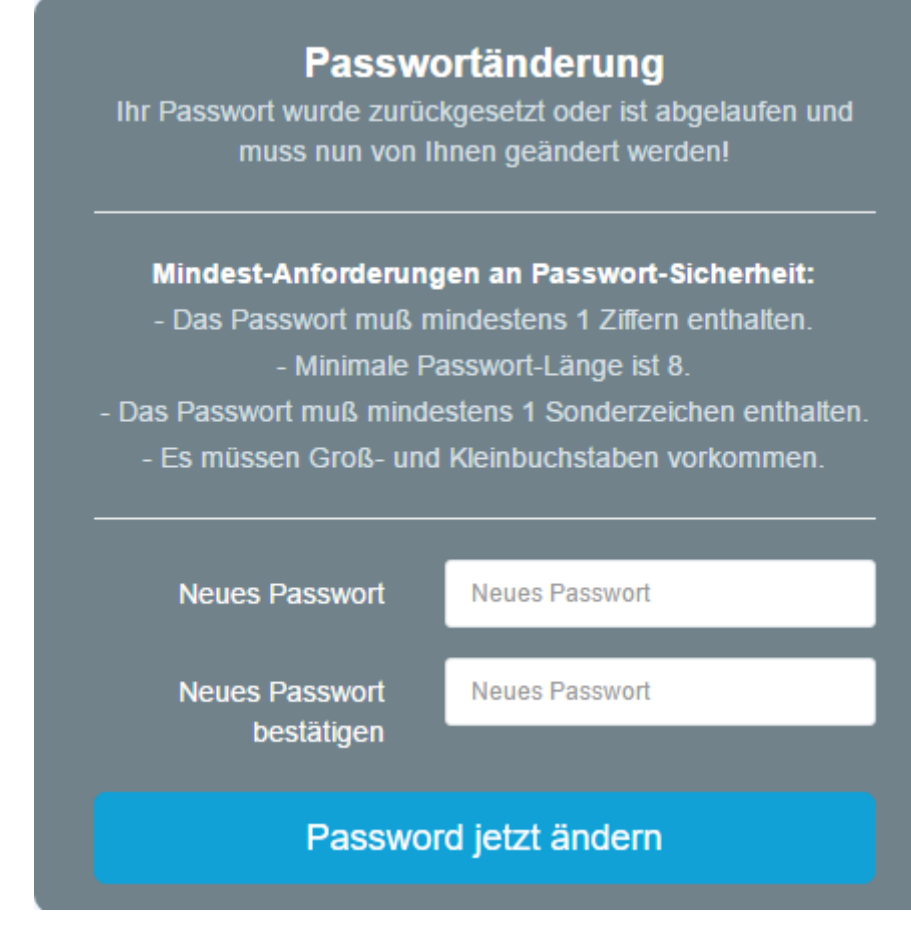

• Das Einloggen war erfolgreich und das neue Passwort gilt ab sofort.